#### Trademarks

Auro<sup>®</sup> and OtoSys<sup>®</sup> are trademarks of Shenzhen HC Tech CO., Ltd., registered in China, the United States and other countries. All other marks are trademarks or registered trademarks of their respective holders.

#### **Copyright Information**

No part of this manual may be reproduced, stored in a retrieval system or transmitted, in any form or by any means, electronic, mechanical, photocopying, recording, or otherwise, without the prior written permission of Auro.

#### Disclaimer of Warranties and Limitation of Liabilities

All information, specifications and illustrations in this manual are based on the latest information available at the time of printing. Auro reserves the right to make changes at any time without notice. While information of this manual has been carefully checked for accuracy, no guarantee is given for the completeness and correctness of the contents, including but not limited to the product specifications, functions, and illustrations.

Auro will not be liable for any direct damages or for any special, incidental, or indirect damages or for any economic consequential damages (including lost profits).

#### IMPORTANT

Before operating or maintaining this unit, please read this manual carefully, paying attention to the safety warnings and precautions.

#### For Services and Support:

www.aurodiag.com

support@aurodiag.com

For technical assistance in all other markets, please contact your local distributor.

# Contents

| 1 | SAFETY PRECAUTIONS        | 1  |
|---|---------------------------|----|
| 2 | INTRODUCTION              | 2  |
|   | SPECIFICATIONS            | 2  |
|   | Accessories Included      | 2  |
|   | COMPONENTS AND PORTS      | 4  |
| 3 | PRODUCT TROUBLESHOOTING   | 14 |
| 4 | UPDATE                    | 15 |
|   | SOFTWARE UPDATE           | 15 |
| 5 | COMPLIANCE INFORMATION    | 16 |
| 6 | WARRANTY AND SERVICE      | 18 |
|   | LIMITED ONE YEAR WARRANTY | 18 |
|   | Service Information       | 19 |

# **1** Safety Precautions

The Auro UP400 has been specially designed to help automotive technicians maintaining and servicing modern vehicles.

To avoid personal injury or damage to the vehicles, please read this manual first and observe the following safety precautions whenever working on a vehicle.

Make sure:

- The diagnosis or service is performed in a safe environment.
- The vehicle is operated in a well-ventilated work area.
- The vehicle parts and the UP400 components are welded at a constant temperature.
- The vehicle parts and the UP400 components are welded when powered off and grounded.
- The UP400 is dry, clean and free from oil, water, grease and dust.
- Electrostatic interference is avoided during operation. If a failure occurs due to electrostatic interference, please try to operate again.

# **2** Introduction

The UP400 is specially designed to read transponder data (including Mercedes Benz infrared smart key), clone and generate exclusive keys, read/write on-board EEPROM data, and read/write Freescale 9S12 MCUs. By working with diagnostic tool and PC that are both loaded with programmer software, the UP400 can read/write transponder data quickly and accurately.

## **Specifications**

| Item                      | Description                 |
|---------------------------|-----------------------------|
| Operating Temperature     | -10°C ~ 85°C (14°F ~ 185°F) |
| Storage Temperature       | -20°C ~ 85°C (-4°F ~ 185°F) |
| Port                      | Type B-USB, DB26, DC12      |
| Input Voltage             | 5 VDC, 12VDC                |
| Operating Current         | < 500 mA                    |
| Maximum Consumption       | 2.5 W                       |
| Device Dimensions (L*W*H) | 168 mm * 98 mm * 30 mm      |
| Net Weight                | 520 g                       |

Table 2-1 Specifications

# Accessories Included

|  | APB101 – EEPROM Adaptor |
|--|-------------------------|
|--|-------------------------|

| APA002 – EEPROM Socket                  |  |
|-----------------------------------------|--|
| APB102 – Mercedes Infrared Cable        |  |
| APB103 – MCU_PLCC52 Adaptor<br>(for PC) |  |
| APB104 – MCU_QFP64 Adaptor              |  |
| APB105 – MCU_QFP80 Adaptor              |  |
| APB106 – MCU_QFP112 Adaptor             |  |
| APB107 – MCU_QFP144 Adaptor             |  |
| APB108 – MCU_QFP176 Adaptor             |  |
| APB109 – MCU_QFP32 Adaptor (for PC)     |  |
| APB110 – MCU_QFP48 Adaptor (for<br>PC)  |  |
| APB111 – MCU_SO28 Adaptor (for PC)      |  |
| APA101 – Spare Signal Cable             |  |

| User Manual                                      |  |  |
|--------------------------------------------------|--|--|
| APC101 – USB Cable (Standard<br>USB – TypeB USB) |  |  |
| APA103 – EEPROM Clamp                            |  |  |
| APA104 – ECU Cable                               |  |  |
| APA105 – MCU Cable                               |  |  |
| APA106 – MC9S12 Cable                            |  |  |

# **Components and Ports**

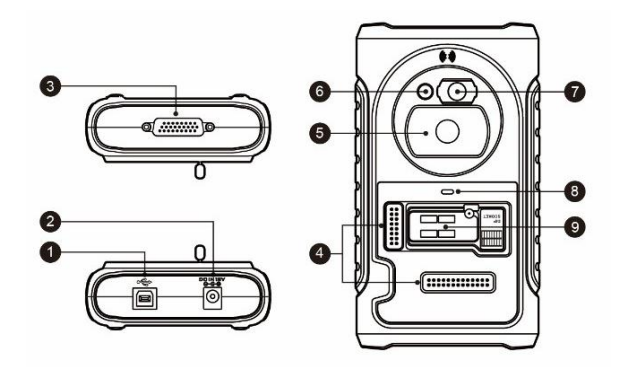

Figure 2-1 UP400 Views

- 1. USB Port provides data communication and power supply.
- 2. DC Port provides 12 VDC power supply

- 3. Connection Port connects five components
- Cross-shaped Signal Pin places MCU board, MCU spare cable or DIY signal connection
- 5. Vehicle Key Slot holds the vehicle key
- 6. Vehicle Transponder Slot holds the transponder
- 7. Mercedes Infrared Slot holds Mercedes vehicle key
- 8. Status Indicator indicates the current operating status
- 9. Locker places EEPROM component chip or socket and lock it

## **USB** Port

The Type B USB port provides data communication and power supply for handheld device, PC and UP400.

## DC Port

DC Port is used to provide 12 V power supply for the UP400.

## **Connection Port**

Five components can be connected to this port: Mercedes Infrared Cable, Vehicle Remote Cable, ECU Cable, MCU Cable and MC9S12 Cable.

1. Vehicle Remote Cable

| No. | Color | Definition Pin<br>to DB26 |         | Note |
|-----|-------|---------------------------|---------|------|
| 1   | Red   | VCC5V                     | 16      |      |
| 2   | Black | GND                       | 3/10/25 |      |

#### Table 2-2 Definitions of Vehicle Remote Cable

| 3 | Blue and<br>White  | REMOTE_MISO      | 14 |  |
|---|--------------------|------------------|----|--|
| 4 | Gray and<br>White  | REMOTE_MOSI      | 5  |  |
| 5 | Brown and<br>White | REMOTE_CLK       | 23 |  |
| 6 | Green and<br>White | REMOTE_RX_C<br>S | 15 |  |

#### 2. ECU Cable

#### Table 2-3 Definitions of ECU Cable

| No. | Color  | Definition | Pin<br>correspond<br>to DB26 | Note |
|-----|--------|------------|------------------------------|------|
| 1   | Red    | VCC12V     | 7                            |      |
| 2   | Black  | GND        | 25                           |      |
| 3   | Green  | IGN        | /                            |      |
| 4   | Orange | CANL       | 8                            |      |
| 5   | Blue   | CANH       | 17                           |      |
| 6   | Brown  | BOOTM      | /                            |      |
| 7   | Yellow | К          | 18                           |      |
| 8   | White  | LIN        | 26                           |      |

3. MCU Cable

| No. | Color             | Definition | Pin<br>correspond<br>to DB26 | Note                |
|-----|-------------------|------------|------------------------------|---------------------|
| 1   | Red and White     | VPP1       | 20                           |                     |
| 2   | Red and Black     | VPP2       | 12                           |                     |
| 3   | Red and<br>Yellow | +12V       | 7                            |                     |
| 4   | Red and Blue      | VPPR       | /                            |                     |
| 5   | Black             | GND        | 25                           |                     |
| 6   | White             | S1         | 14                           |                     |
| 7   | Brown             | S2         | 5                            |                     |
| 8   | Gray              | S3         | 23                           |                     |
| 9   | Blue              | S4         | 11                           |                     |
| 10  | Red               | S5         | 21                           |                     |
| 11  | Orange            | S6         | 13                           |                     |
| 12  | Purple            | S7         | 4                            |                     |
| 13  | Yellow            | S8         | 19                           |                     |
| 14  | Green             | S9         | 2                            |                     |
| 15  | Black             | GND        | 10                           | Shielded<br>Twisted |
| 16  | White             | OSC        | 1                            | Shielded<br>Twisted |

Table 2-4 Definitions of MCU Cable

4. MC9S12 Cable

| No. | Color  | Definition | Pin correspond<br>to DB26 | Note                |
|-----|--------|------------|---------------------------|---------------------|
| 1   | Red    | +5V        | 16                        |                     |
| 2   | Black  | GND        | 25                        |                     |
| 3   | Green  | XCLKS      | 2                         |                     |
| 4   | Blue   | T/R        | 11                        |                     |
| 5   | Yellow | RESET      | 19                        |                     |
| 6   | Black  | GND        | 10                        | Shielded<br>Twisted |
| 7   | White  | OSC        | 1                         | Shielded<br>Twisted |

Table 2-5 Definitions of MC9S12 Cable

#### **Cross-shaped Signal Pin**

The Cross-shaped signal pin is used to place MCU board, MCU spare cable or DIY signal cable to read or write MCU and ECU chips.

### Vehicle Key Slot

It is used to hold the vehicle key to read or write vehicle key information.

### **Transponder Slot**

It is used to hold the transponder to read or write transponder information.

### **Mercedes Infrared Slot**

It is used to hold Mercedes vehicle key to read or write Mercedes vehicle key information.

## **Status Indicator**

The Status Indicator shows the current operating status of the UP400. See *Table 2-6* for detailed description.

| Indicator | Status      | Description            |  |
|-----------|-------------|------------------------|--|
|           | Light Green | Powered on and default |  |
| On        | Flash Green | Communication          |  |
|           | Light Red   | Error                  |  |

Table 2-6 Description of the Status Indicator

### Locker

It is used to place EEPROM chip or socket to read or write EEPROM information.

### EEPROM Read/Write Transponder Coverage

| Chip Type | Name     | Chip Type | Name            |
|-----------|----------|-----------|-----------------|
| ATMEL     | AT24C01  | ATMEL     | AT24C1024       |
| ATMEL     | AT24C02  | ATMEL     | AT24C128_1.8    |
| ATMEL     | AT24C04  | ATMEL     | AT24C256_1.8    |
| ATMEL     | AT24C08  | ATMEL     | AT24C512_1.8    |
| ATMEL     | AT24C16  | ATMEL     | AT24C01A        |
| ATMEL     | AT24C32  | ST        | ST24x01/ST25x01 |
| ATMEL     | AT24C64  | ST        | ST24x02/ST25x02 |
| ATMEL     | AT24C128 | ST        | ST24x04/ST25x04 |
| ATMEL     | AT24C256 | ST        | ST24x08/ST25x08 |
| ATMEL     | AT24C512 | ST        | ST24x16/ST25x16 |

| Chip Type | Name      | Chip Type | Name        |
|-----------|-----------|-----------|-------------|
| ST        | M24C01    | ATMEL     | AT25640     |
| ST        | M24C02    | ATMEL     | AT25128     |
| ST        | M24C04    | ATMEL     | AT25256     |
| ST        | M24C08    | ATMEL     | AT25512     |
| ST        | M24C16    | ATMEL     | AT25010_1.8 |
| ST        | M24C32    | ATMEL     | AT25020_1.8 |
| ST        | M24C64    | ATMEL     | AT25040_1.8 |
| FAIRCHILD | NM24C16U  | ATMEL     | AT25080_1.8 |
| FAIRCHILD | NM24C16UT | ATMEL     | AT25160_1.8 |
| FAIRCHILD | NM24C17U  | ATMEL     | AT25320_1.8 |
| FAIRCHILD | NM24C17UT | ATMEL     | AT25640_1.8 |
| MICROCHIP | 85C72     | ATMEL     | AT25128_1.8 |
| MICROCHIP | 85C82     | ATMEL     | AT25256_1.8 |
| MICROCHIP | 85C92     | ST        | M95010      |
| NXP       | PCF8582C  | ST        | M95020      |
| NXP       | PCF8594C  | ST        | M95040      |
| NXP       | PCF8598C  | ST        | M95080      |
| ATMEL     | AT25010   | ST        | M95160      |
| ATMEL     | AT25020   | ST        | M95320      |
| ATMEL     | AT25040   | ST        | M95640      |
| ATMEL     | AT25080   | ST        | M95128      |
| ATMEL     | AT25160   | ST        | M95256      |

| Chip Type | Name              | Chip Type | Name                |
|-----------|-------------------|-----------|---------------------|
| ATMEL     | AT25320           | ST        | M95512              |
| MICROCHIP | 25xx040           | NATIONAL  | NM93C13             |
| MICROCHIP | 25xx080           | NATIONAL  | NM93C14             |
| MICROCHIP | 25xx160           | NATIONAL  | NM93C14TM8          |
| MICROCHIP | 25xx320           | MICROCHIP | 93C46X              |
| MICROCHIP | 25xx640           | MICROCHIP | 93C46A              |
| MICROCHIP | 25xx040_TSS<br>OP | MICROCHIP | 93C46               |
| MICROCHIP | 25xx320_TSS<br>OP | MICROCHIP | 93C46AX             |
| MICROCHIP | 25xx640_TSS<br>OP | MICROCHIP | 93C46BX_93C46<br>CX |
| CATALYST  | CAT25C01          | MICROCHIP | 93C56A              |
| CATALYST  | CAT25C02          | MICROCHIP | 93C56               |
| CATALYST  | CAT25C04          | MICROCHIP | 93C66A              |
| CATALYST  | CAT25C08          | MICROCHIP | 93C66               |
| CATALYST  | CAT25C16          | MICROCHIP | 93C76A              |
| CATALYST  | CAT25C32          | MICROCHIP | 93C76               |
| CATALYST  | CAT25C64          | MICROCHIP | 93C86A              |
| CATALYST  | CAT25C128         | MICROCHIP | 93C86               |
| CATALYST  | CAT25C256         | ATMEL     | AT93C46A            |
| ST        | M35080            | ATMEL     | AT93C46             |
| XICOR     | X5043             | ATMEL     | AT93C46R            |

| Chip Type | Name      | Chip Type | Name         |
|-----------|-----------|-----------|--------------|
| XICOR     | X5045     | ATMEL     | AT93C56      |
| XICOR     | X25043    | ATMEL     | AT93C57      |
| XICOR     | X25045    | ATMEL     | AT93C66      |
| MICROCHIP | 93C06     | ATMEL     | AT93C76      |
| ATMEL     | AT93C86   | SONY      | CXK1011      |
| NATIONAL  | NM93CS06  | SONY      | CXK1012      |
| NATIONAL  | NM93CS46  | SONY      | CXK1013      |
| NATIONAL  | NM93CS56  | Seiko     | S_24H30      |
| NATIONAL  | NM93CS66  | Seiko     | S_24H30_SOP8 |
| FAIRCHILD | FM93CS46T | Seiko     | S_24H45      |
| ST        | M93C46    | Seiko     | S_24H45_SOP8 |
| ST        | M93C56    | Seiko     | S_24S30      |
| ST        | M93C66    | Seiko     | S_24S45      |
| ST        | M93C76    | TOSHIBA   | TC89101      |
| ST        | M93C86    | TOSHIBA   | TC89102      |
| ST        | M93S46    | TOSHIBA   | TC89121      |
| ST        | M93S56    | TOSHIBA   | TC89122      |
| ST        | M93S66    | Xicor     | X24C44       |
| ATMEL     | AT59C11   | TMC       | TMC93LC56    |
| ATMEL     | AT59C22   | TMC       | TMC93LC57    |
| ATMEL     | AT59C13   | TMC       | TMC93LC66    |
| OKI       | MSM16911  | TMC       | TMC93LC86    |

| Chip Type | Name      | Chip Type | Name |
|-----------|-----------|-----------|------|
| TMC       | TMC93LC46 |           |      |

# MCU/ECU Read/Write Transponder Coverage

| Chip Type | Name             |
|-----------|------------------|
| FREESCALE | MC9S12DG128      |
| FREESCALE | MC9S12DJ64       |
| FREESCALE | MC9S12DG256      |
| FREESCALE | MC9S12DT128      |
| FREESCALE | MC9S12DT256      |
| FREESCALE | MC9S12XDP512     |
| FREESCALE | MC9S12XET512     |
| FREESCALE | MC68HC08AZ60     |
| FREESCALE | MC68HC(9)08AB16A |
| FREESCALE | MC68HC908GR16A   |
| FREESCALE | MC68HC(7)05X32   |
| FREESCALE | MC68HC705E6      |
| FREESCALE | MC68HC11E9       |
| INFINEON  | SAK-TC1766       |
| INFINEON  | SAK-TC1793       |
| INFINEON  | SAK-TC1796       |
| INFINEON  | SAK-TC1797       |

# **3** Product Troubleshooting

This part describes problems that you may encounter while using the UP400.

## **Vehicle Linking Error**

A communication error occurs if the UP400 fails to communicate with the diagnostic tools. Please do the following check-ups:

- ✓ Verify that the diagnostic tool authorization is approved.
- ✓ Verify that the server works properly.
- ✓ Verify that the power LED light of the UP400 illuminates solid green.

### **PC Communication Error**

A communication error occurs if the UP400 fails to communicate with PC. Please do the following check-ups:

- ✓ Verify that the power LED light of the UP400 illuminates solid green.
- ✓ Check if there is any firewall software interfering with the connection port or if a wrong USB port is being used.
- ✓ Check if the green status light for USB communication is blinking.

If these issues have been addressed, verified, and you are still having trouble, please contact technical supports for assistance.

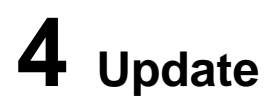

# Software Update

This part describes two ways to update the software of the UP400.

### Update via OtoSys Tablet

This function allows you to update the UP400 software via OtoSys tablet.

- 1. Connect the UP400 to OtoSys tablet via USB cable.
- Verify the power LED light on the front panel illuminates solid green.
- OtoSys tablet will automatically check the version information of the UP400.
- 4. Click the Update button on OtoSys tablet to update the software of the UP400 if there is any update available.

### Update via PC

This function allows you to update the UP400 software via PC. Make sure the PC is connected to the Internet before using this function.

- 1. Connect the UP400 to a PC via USB cable.
- Verify the power LED light on the front panel illuminates solid green.
- 3. Find and click Update Details from Windows Update Information.
- 4. The update agent will automatically check for available update online.
- 5. Press **Next** to install the newest firmware.
- 6. Press Cancel to exit.

# **5** Compliance Information

#### FCC COMPLIANCE

#### FCC ID: 2AN27PRGUP400

This device complies with Part 15 of the FCC rules and Industry Canada's licence-exempt RSSs. Operation is subject to the following two conditions:

- 1. This device may not cause harmful interference.
- 2. This device must accept any interference received, including interference that may cause undesired operation.

Cet appareil est conforme aux CNR exempts de licence d'Industrie Canada. Son fonctionnement est soumis aux deux conditions suivantes:

- 1. Ce dispositif ne peut causer des interferences; et
- Ce dispositif doit accepter toute interférence, y compris les interférences qui peuvent causer un mauvais fonctionnement de l'appareil.

#### 

Changes or modifications not expressly approved by the party responsible for compliance could void the user's authority to operate the equipment.

#### **NOTE**

This equipment has been tested and found to comply with the limits for a Class B digital device, pursuant to Part 15 of the FCC Rules. These limits are designed to provide reasonable protection against harmful interference in a residential installation.

This equipment generates uses and can radiate radio frequency energy and, if not installed and used in accordance with the instructions, may cause harmful interference to radio communications. However, there is no guarantee that interference will not occur in a particular installation. If this equipment does cause harmful interference to radio or television reception, which can be determined by turning the equipment off and on, the user is encouraged to try to correct the interference by one or more of the following measures:

-- Reorient or relocate the receiving antenna.

-- Increase the separation between the equipment and receiver.

-- Connect the equipment into an outlet on a circuit different from that to which the receiver is connected.

-- Consult the dealer or an experienced radio/TV technician for help.

Changes or modifications not expressly approved by the party responsible for compliance could void the user's authority to operate the equipment.

#### **RF WARNING STATEMENT**

The device has been evaluated to meet general RF exposure requirement. The device can be used in portable exposure condition without restriction.

The term "IC" before the radio certification number only signifies that IC technical specifications were met.

#### RoHS COMPLIANCE

This device is declared to be in compliance with the European RoHS Directive 2011/65/EU.

#### **CE COMPLIANCE**

This product is declared to conform to the essential requirements of the following Directives and carries the CE mark accordingly:

EMC Directive 2014/30/EU R&TTE Directive 1999/5/EC Low Voltage Directive 2014/35/EU

# **6** Warranty and Service

# Limited One Year Warranty

Shenzhen HC Tech CO., Ltd. (the Company) warrants the original retail purchaser of this UP400 that should this product or any part thereof during normal usage and under normal conditions be proven defective in material or workmanship and results in product failure within 1 year period from the date of delivery, such defect(s) will be repaired, or replaced (with new or rebuilt parts) with Proof of Purchase, at the Company's option, without charge for parts or labor directly related to the defect(s).

The Company shall not be liable for any incidental or consequential damages arising from the use, misuse, or mounting of the device. Some states do not allow limitation on how long an implied warranty lasts, so the above limitations may not apply to you.

#### This warranty does not apply to:

- Products subjected to abnormal use or conditions, accident, mishandling, neglect, unauthorized alteration, misuse, improper installation or repair or improper storage;
- 2) Products whose mechanical serial number or electronic serial number has been removed, altered or defaced;
- Damage from exposure to excessive temperatures or extreme environmental conditions;
- Damage resulting from connection to, or use of any accessory or other product not approved or authorized by the Company;
- 5) Defects in appearance, cosmetic, decorative or structural items such as framing and non-operative parts.
- Products damaged from external causes such as fire, dirt, sand, battery leakage, blown fuse, theft or improper usage of any electrical source.

If you have any questions, please contact your local distributor or visit our website at <u>www.aurodiag.com</u>.